Crésus Lohnbuchhaltung

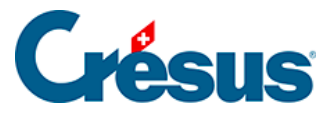

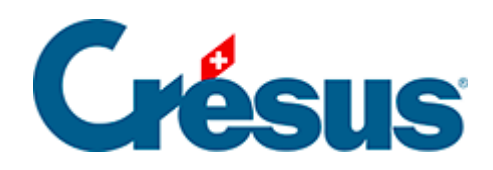

## **Crésus Lohnbuchhaltung**

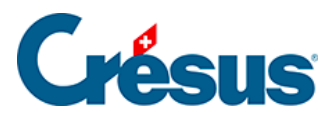

## 15.3 - Einen Angestellten ändern

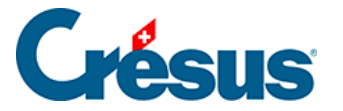

## 15.3 - Einen Angestellten ändern

Um die Daten eines Angestellten zu ändern, doppelklicken Sie auf in der linken Spalte auf den Namen des Angestellten. Sie können ihn auch in der Liste links

auswählen und auf das Symbol 🤱 klicken oder die Tastenkombination Ctrl + M verwenden.

Wenn diese Maske angezeigt wird, klicken Sie auf Bearbeiten:

| Daten eines Angestellten |                                                                                    |                    |
|--------------------------|------------------------------------------------------------------------------------|--------------------|
| Die Monatsdaten für      |                                                                                    | Abbrechen<br>Hilfe |
| Bearbeiten               | Bearbeitung der Daten des Angestellten für neue<br>Lohnberechnungen                |                    |
| Anzeigen                 | Einsehen der Daten, auf die sich die Lohnberechnu<br>entsprechendes Monats bezieht | ing des            |

Ist für den Angestellten und den gewählten Monat bereits ein Lohn vorhanden, werden Sie von Crésus gefragt, ob Sie die Daten für neue Lohnberechnungen *bearbeiten* oder die Daten, auf die sich die Lohnberechnung des entsprechenden Monats beziehen, *anzeigen* wollen.

- Ergänzen Sie in der Registerkarte Versicherungen des Datensatzes von CIPPOLATA folgende Versicherungen: UVGZ (Unfallzusatzversicherung), KTG (Krankentaggeld) und BVG (berufliche Vorsorge). Wählen Sie in der Liste jeweils die gewünschte Versicherung aus.
- Doppelklicken Sie auf den November-Lohn von CIPPOLATA: Crésus weist auf die Änderungen hin, die sich auf den Lohn auswirken (hier die Versicherungsprämien).

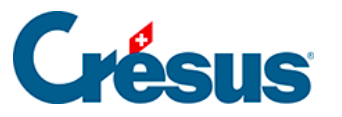

| 🚱 Lohnänderungen X                                                                 |                                       |                |                  |   |  |
|------------------------------------------------------------------------------------|---------------------------------------|----------------|------------------|---|--|
| Folgende Änderungen wurden am Lohn für den Monat Mai für SCHAUDI Hans vorgenommen: |                                       |                |                  |   |  |
| N                                                                                  | Feld                                  | Vorher         | Nachher          |   |  |
|                                                                                    | @Daten:UVG-Code (intern)              | A1             | B3               |   |  |
|                                                                                    | @Daten:UVG-Code                       | A1:Bureau      | B3 : Entwicklung |   |  |
|                                                                                    | @Daten:ISEL: Arbeitsplatz (Anschrift) | Seeblickstr 12 | GrossStr         |   |  |
|                                                                                    | @Daten:UVG-Modus gemäss Code          | 1.00           | 3.00             |   |  |
|                                                                                    | @Koeff:Satz NBUV                      | 1.900          |                  |   |  |
| i025.                                                                              | @Abz:NBUV-Beitrag                     | 73.85          | 0.00             |   |  |
|                                                                                    | @A.Koeff:Satz NBUV                    | 0.000          |                  |   |  |
|                                                                                    | @Brutto:Total Abzüge                  | -279.85        | -206.00          |   |  |
|                                                                                    | @Brutto:Total Sozialleistungen        | 208.75         | 134.90           |   |  |
| i <b>500</b> .                                                                     | @Brutto:Nettolohn                     | 5'658.00       | 5'731.85         |   |  |
| 600.                                                                               | @Brutto:Auszuzahlender Lohn           | 5'658.00       | 5'731.85         |   |  |
|                                                                                    | @Brutto:Lohnschwankungen              | -349.80        | -275.95          |   |  |
|                                                                                    |                                       |                |                  |   |  |
|                                                                                    |                                       |                |                  |   |  |
|                                                                                    |                                       |                |                  |   |  |
|                                                                                    |                                       |                |                  | 1 |  |
|                                                                                    | Kopie                                 | eren OK        | Hilfe            |   |  |
|                                                                                    |                                       |                |                  |   |  |

Wenn Sie am Datensatz des Angestellten Änderungen vornehmen, ändert sich an den bereits eingegebenen Löhnen nichts. Die Änderungen wirken sich jedoch auf die neuen Löhne aus. Wenn Sie einen gesperrten Lohn ändern müssen, damit neue Stammdaten berücksichtigt werden, müssen Sie in den *Verwaltermodus* (§ ) wechseln, um den Lohn freizugeben (§4.14 Bloquer / débloquer des salaires) oder zu löschen (§15.7 Supprimer un salaire) und ihn anschliessend neu zu erstellen. In diesem Fall wird empfohlen, die Löhne anschliessend mit dem Befehl *Personal > Löhne sperren* erneut zu sperren (§4.14 Bloquer / débloquer des salaires).